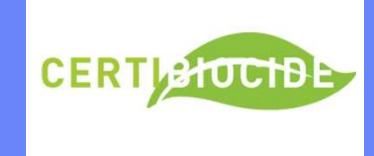

## PROCÉDURE D'INSCRIPTION AUX FORMATIONS

https://izipest.com/

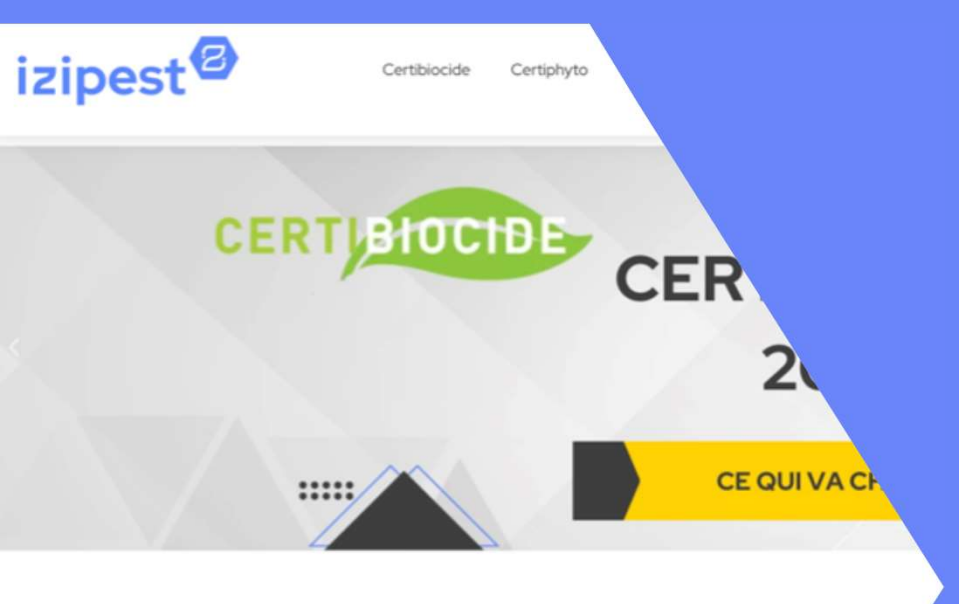

#### CENTRE DE FORM

Spécialistes de la lutte contre les nuisibles, nous vous formons au Ce Certiphyto à Lyon, Paris, Vitrolles, Montpellier, Bordeaux, Toulouse sur demande) et partout en France en visio. Nous proposons é modules dans la gestion des espèces envahissantes avec n techniques Certipest<sup>®</sup> sur les punaises de lit, les moustiqu blattes, les guèpes, les frelons, les fourn

La certification Qualiopi atteste de la qualité du cen lisibilité de ses offres auprès des particuliers

> Qualiopi processos certific ###29944001 La certification qualité a été délivrée au ACTIONS D

Nos experts vous accompagner

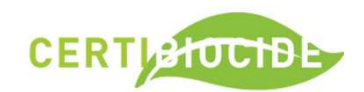

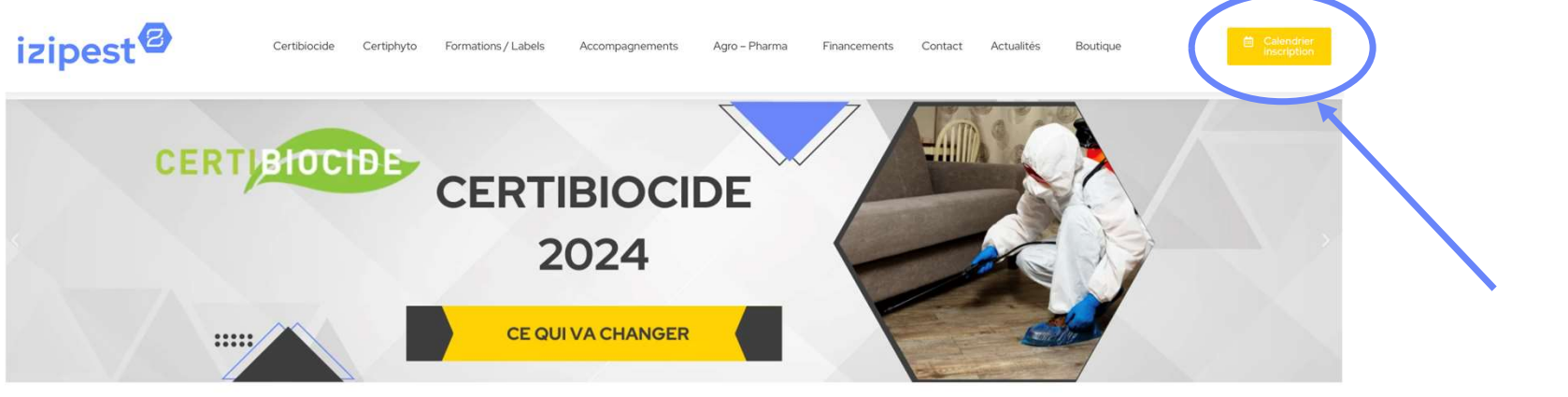

#### CENTRE DE FORMATION PEST CONTROL

Spécialistes de la lutte contre les nuisbles, nous vous formons au Cartiblocide et Cartiphyto à Lyon, Paris, Vitrolles, Montpellier, Bordeaux, Toulouse (autres villes sur demande) et partout en France en visio. Nous proposons également des modules dans la gestion des espèces envahissantes avec nos formations techniques Cartipest<sup>4</sup> sur les punéaises de ilt, les moustiques, les rongeurs, les blattes, les guépes, les frechen, les formis...

La certification Qualiopi atteste de la qualité du centre de formation et de la lisibilité de ses offres auprès des particuliers et des entreprises.

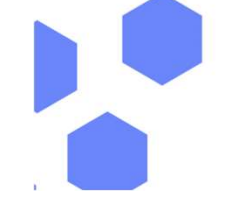

Constant on the 
 Constant on the 
 Constant on the 
 Constant on the 
 Constant on the 
 Constant on the 
 Constant on the 
 Constant on the 
 Constant on the 
 Constant on the 
 Constant on the 
 Constant on the 
 Constant on the 
 Constant on the 
 Constant on the 
 Constant on the 
 Constant on the 
 Constant on the 
 Constant on the 
 Constant on the 
 Constant on the 
 Constant on the 
 Constant on the 
 Constant on the 
 Constant on the 
 Constant on the 
 Constant on the 
 Constant on the 
 Constant on the 
 Constant on the 
 Constant on the 
 Constant on the 
 Constant on the 
 Constant on the 
 Constant on the 
 Constant on the 
 Constant on the 
 Constant on the 
 Constant on the 
 Constant on the 
 Constant on the 
 Constant on the 
 Constant on the 
 Constant on the 
 Constant on the 
 Constant on the 
 Constant on the 
 Constant on the 
 Constant on the 
 Constant on the 
 Constant on the 
 Constant on the 
 Constant on the 
 Constant on the 
 Constant on the 
 Constant on the 
 Constant on the 
 Constant on the 
 Constant on the 
 Constant on the 
 Constant on the 
 Constant on the 
 Constant on the 
 Constant on the 
 Constant on the 
 Constant on the 
 Constant on the 
 Constant on the 
 Constant on the 
 Constant on the 
 Constant on the 
 Constant on the 
 Constant on the 
 Constant on the 
 Constant on the 
 Constant on the 
 Constant on the 
 Constant on the 
 Constant on the 
 Constant on the 
 Constant on the 
 Constant on the 
 Constant on the 
 Constant on the 
 Constant on the 
 Constant on the 
 Constant on the 
 Constant on the 
 Constant on the 
 Constant on the 
 Constant on the 
 Constant on the 
 Constant on the 
 Constant on the 
 Constant on the 
 Constant on the 
 Constant on the 
 Cons

Nos experts vous accompagnent dans votre démarche pour la certification

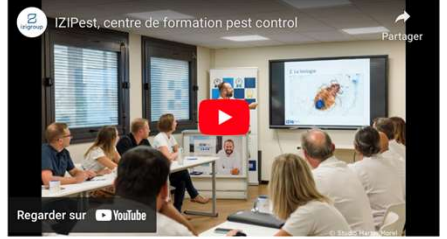

Informations confidentielles. Toute reproduction, utilisation, adaptation, incorporation, modification ou diffusion de copies réalisées à d'autres fins qu'un usage personnel et privé est expressément interdite et sanctionnée pénalement.

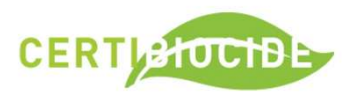

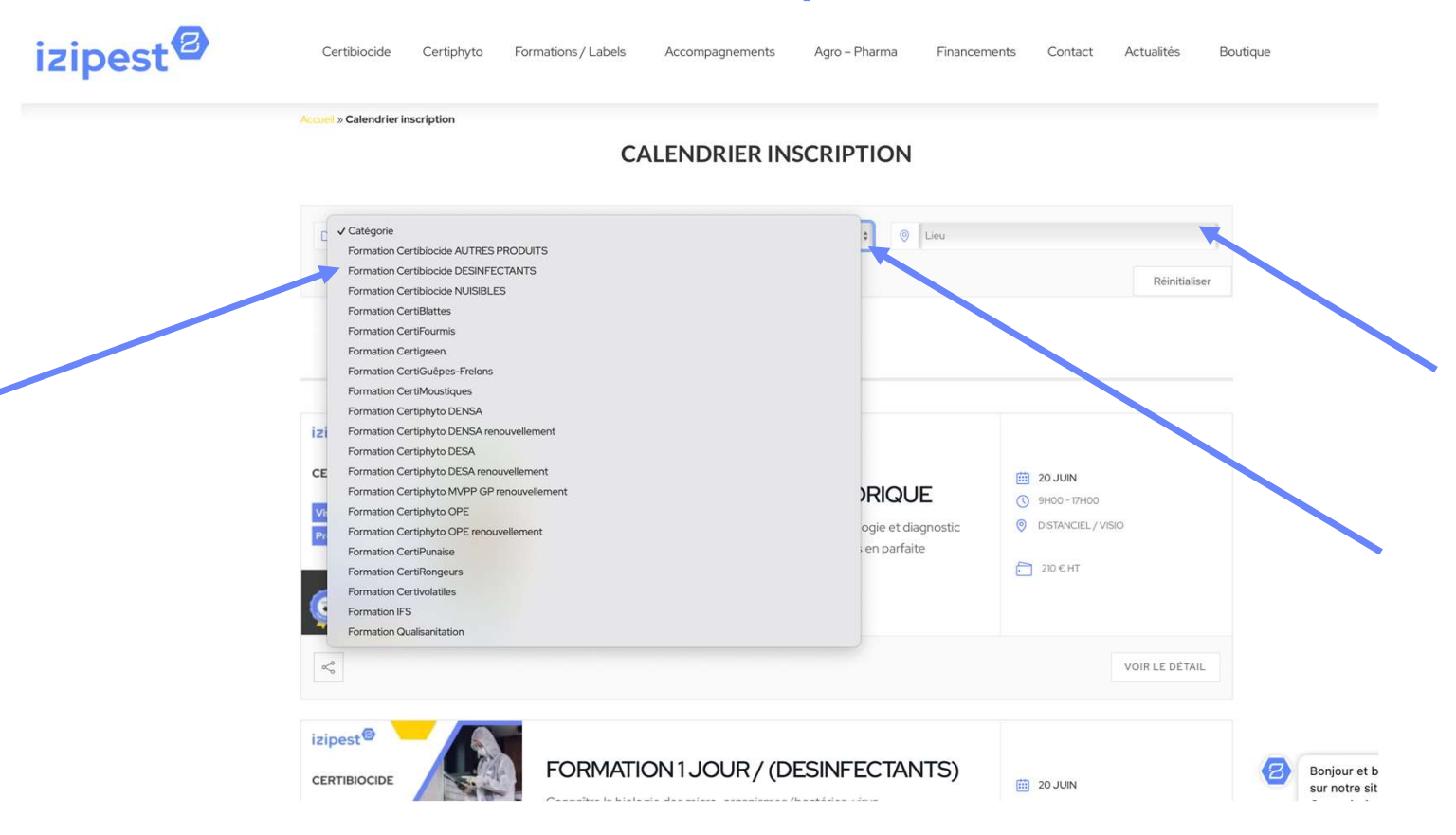

nformations confidentielles. Toute reproduction, utilisation, adaptation, incorporation, modification ou diffusion de copies réalisées à d'autres fins qu'un usage personnel et privé est expressément interdite et sanctionnée pénalement.

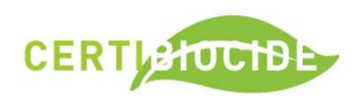

| zipest | Certibiocide Certiphyto Formations / Labels Accompagnements Agro - Pharma Financements Contact Actualités Boutique                                                                                                    |
|--------|----------------------------------------------------------------------------------------------------|
|        | CALENDRIER INSCRIPTION                                                                                                    |
|        | C Formation Certiblocide DESINFECTANTS   C Lieu  Réinitialiser                                                                                                    |
|        | JUIN 2024                                                                                                    |
|        | Izipest®       FORMATION 1 JOUR/ (DESINFECTANTS)         Viso       Connaître la biologie des micro-organismes (bactéries, virus, champignons). Connaître et comprendre les exigences réglementaires liées à l'utilisationdes produits biocides désinfectants professionnels, connaître les metures à rutilisation des produits biocides désinfectants professionnels. |
|        | < VOIR LE DÉT                                                                                                    |
|        |                                                                                                    |

Informations confidentielles. Toute reproduction, utilisation, adaptation, incorporation, modification ou diffusion de copies réalisées à d'autres fins qu'un usage personnel et privé est expressément interdite et sanctionnée pénalement.

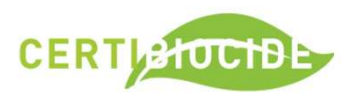

 $\langle \cdot \rangle$ 

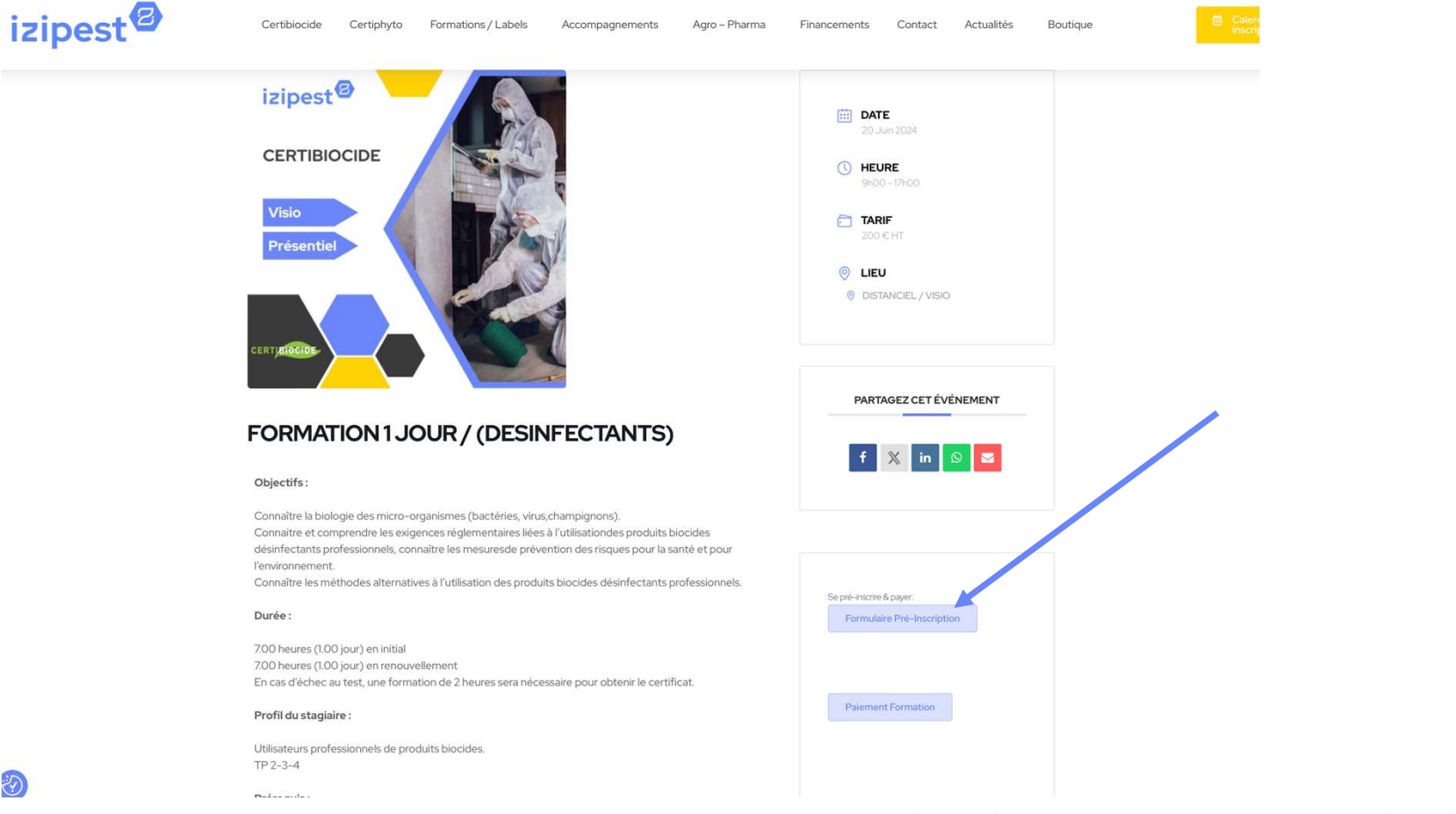

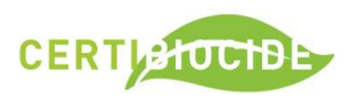

#### **PRÉINSCRIPTION D'UN APPRENANT**

24-1922-CERTIFICAT INDIVIDUEL POUR UTILISER À TITRE PROFESSIONNEL ET DISTRIBUER CERTAINS TYPES DE PRODUITS BIOCIDES CATÉGORIE DÉSINFECTANTS IZI - VISIO - le 20 juin 2024

O Vous pouvez préinscrire un stagiaire à lha formation grâce à ce formulaire. Merci de rentrer un maximum d'informations pour simplifier le travail d'enregistrement. Vous pouvez laisser un message complémentaire dans la partie 'Notes libres', notamment si le dossier est pris en charge par un OPCO en notant les références, Noter également les coordonnées de l'entreprise (adresse, contact, mail) MERCI

Pour le statut GERANT NON SALARIE, sélectionner INDEPENDANT et préciser le SIRET)

contact : formation@izipest.com - Tél 9h00-12h30-13h30-17h00 04-78-26-25-08

Tarifs consultables sur site contact : www.izipest.com - Nos conditions de vente et le règlement intérieur sont consultables sur https://izipest.com

| ▼ Informations générales      |                           | ^                                 |
|-------------------------------|---------------------------|-----------------------------------|
| Civilité Prénom*              | Nom de famille*           | Email*                            |
| Date de naissance* 18/06/2024 | Nom de naissance*         | Nationalité*                      |
| Ville de naissance*           | Département de naissance* | Code postal du lieu de naissance* |
| Adresse*                      | Code postal"              | Ville*                            |

nformations confidentielles. Toute reproduction, utilisation, adaptation, incorporation, modification ou diffusion de copies réalisées à d'autres fins qu'un usage personnel et privé est expressément interdite et sanctionnée pénalement.

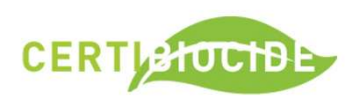

| « Comment<br>connaissez-<br>vous lzipest »,<br>merci de<br>mentionner |                                                                                                    |                                                                                  |                                                                      |
|-----------------------------------------------------------------------|----------------------------------------------------------------------------------------------------|----------------------------------------------------------------------------------|----------------------------------------------------------------------|
|                                                                       | Téléphone                                                                                                    | Langue dans l'extranet<br>Français                                               |                                                                      |
|                                                                       | ▼ Statut                                                                                                    |                                                                                  | ^                                                                    |
|                                                                       | Statut<br>Employé                                                                                                    | Entreprise*                                                                      | Profession                                                           |
|                                                                       | ▼ Champs personnalisés                                                                                                    |                                                                                  | ^                                                                    |
|                                                                       | Comment connaissez vous izipest •                                                                                                    | Siret de la structure prenant en charge * NUMERO                                 | Je souhaite utiliser mon cpf pour cette formation * OUI/NON          |
|                                                                       | ▼ Autre                                                                                                    |                                                                                  | ^                                                                    |
|                                                                       | Notes libres                                                                                                    |                                                                                  |                                                                      |
|                                                                       | Les donnees recueillies dans ce formulaire sont traitées par lZlpest a<br>vous invitons à prendre connaissance de notre charte de confidentia<br>Les champs marqués d'un * sont obligatoires. | ann de gerer votre inscription sur le site. Pour en savoir plus sur la ;<br>lité | gestion de vos données personnelles et pour exercer vos droits, nous |

Dans

2

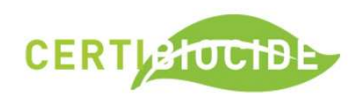

Attendre le retour de l'équipe formation lzipest, qui vous confirmera par mail, votre inscription et la disponibilité de la date choisie.

Une invitation à **effectuer le règlement** vous sera envoyée.

- Soit par virement

- Soit en carte bleue

Lorsque le paiement sera effectué et validé, alors vous pourrez **vous inscrire à la formation sur Cerbère**.

L'inscription cerbère ne se fait qu'une fois le paiement validé et le numéro de formation transmis par Izipest.

nformations confidentielles. Toute reproduction, utilisation, adaptation, incorporation, modification ou diffusion de copies réalisées à d'autres fins qu'un usage personnel et privé est expressément interdite et sanctionnée pénalement.

### Procédure d'inscription Cerbère

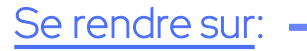

#### https://certibiocide.din.developpement-durable.gouv.fr/

|                                                                                                    | Choix du profil                                                                                            |                                                                             | <b>2°)</b> Choix du profil   |      |
|----------------------------------------------------------------------------------------------------|----------------------------------------------------------------------------------------------------|-----------------------------------------------------------------------------|------------------------------|------|
|                                                                                                    | OVous souhaitez utiliser votre compte FranceConnec<br>S'identifier avec<br>FranceConnect                   | t pour vos démarches ad                                                     | démarches<br>administratives | j    |
| → Se connecter     Je sou       Je souhaite accéder aux services en ligne     Vous p       Certibiocide     nom, p                                                                                                    | Vous souhaitez créer votre compte Cerbère pour vo     OVous souhaitez créer votre compte pour votre activi | os démarches administrati<br>té professionnelle, indique                    | ez nous votre numéro SIREN   | Ider |
| 1°) Créer un compte Cerbère<br>• Centre de formation                                                                                                    | SIREN                                                                                                    | Création de compte - Etap<br>Identité                                       | be 2/5                       |      |
| <ul> <li>Entreprise devant déclarer les certiblocides de ses employés</li> <li>Attention: chaque utilisateur accédant à l'application doit disposer<br/>de son propre compte Cerbère avec sa propre adresse e-mail. Une<br/>même adresse e-mail utilisée par deux personnes ne permettra pas<br/>la délivrance du certibiocide.</li> </ul> | S Annuler Valider                                                                                          | Civilité Ma<br>Prénom de Ma<br>Nom de Continuation mail*<br>Adresse postale | dame O Monsieur              |      |
| Se connecter Créer un compte Cerbère Accé                                                                                                    | <b>3°)</b> Remplir vos info                                                                                | Prmations p<br>Vile<br>Pays FR<br>Telephone                                 |                              |      |
|                                                                                                    |                                                                                                    | Mobile                                                                      |                              |      |

4°) Une fois validé: Se rendre sur sa boite mail pour confirmer son inscription

formations confidentielles. Toute reproduction, utilisation, adaptation, incorporation, modification ou diffusion de copies réalisées à d'autres fins qu'un usage personnel et privé est expressément interdite et sanctionnée pénalement.

Z

CERTISTUCIDE

### Procédure d'inscription Cerbère

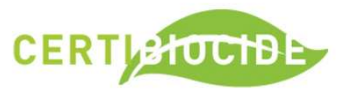

https://certibiocide.din.developpement-durable.gouv.fr/ Retourner sur: → Se connecter e sou Je souhaite accéder aux services en ligne Vous p Certibiocide Je me connecte avec un compte Cerbère que je sois : Connexion A Mon compte 5°) Se connecter avec vos Candidat identifiant CERBERE tion CERTIBIOCIDE • Centre de formation • Entreprise devant déclarer les certibiocides de ses employés Connexion Attention: chaque utilisateur accédant à l'application doit disposer Votre identifiant Cerbère et votre mot de passe de son propre compte Cerbère avec sa propre adresse e-mail. Une gregory.peyre@izipest.com même adresse e-mail utilisée par deux personnes ne permettra pas Rése la délivrance du certibiocide. ..... Connexion Mot de passe inconnu ? Créer un compte Cerbère Créer un compte Cerbère Se connecter Ministère de la Transition Écologique et de la Cohésion des Territoire Ministère de la Transition Énergétique

> formations confidentielles. Toute reproduction, utilisation, adaptation, incorporation, modification ou diffusion de copies réalisées à d'autres fins qu'un usage personnel et privé est expressément interdite et sanctionnée pénalement.

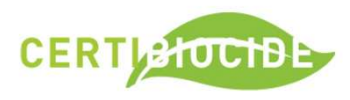

### Procédure d'inscription Cerbère

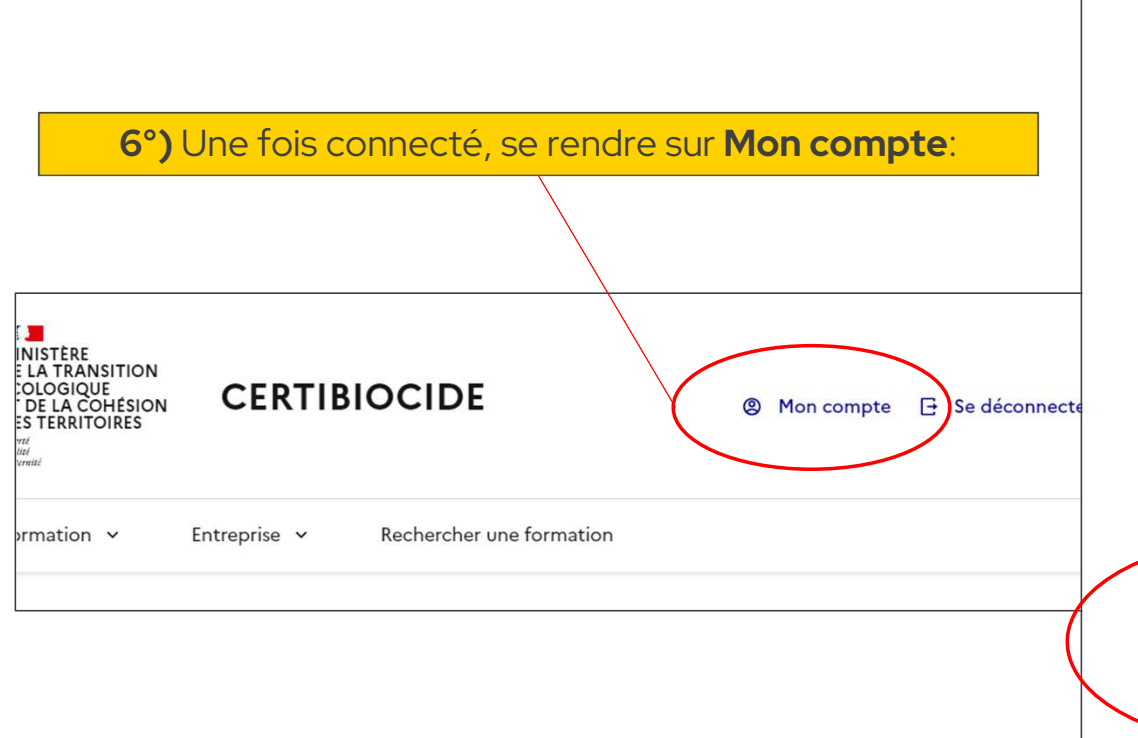

#### Identité

| Nom                       | Prénom                                  |
|---------------------------|-----------------------------------------|
| PEYRÉ                     | Grégory                                 |
| Courriel                  |                                         |
| gregory.peyre@izipest.com | <b>7°)</b> Dans mon compte, bien        |
| Informations du compte    | remplir la <b>Date de</b><br>naissance. |
| Adresse : Ligne 1         | Puis <b>ENREGISTRER</b>                 |
| Code postal               | Ville                                   |
| Date de naissance *       | Commune de naissance                    |
| 28/12/1985                | <b>巴</b>                                |
| Téléphone                 |                                         |
|                           |                                         |
|                           | _                                       |
| Informations Continhuts   |                                         |

Informations confidentielles. Toute reproduction, utilisation, adaptation, incorporation, modification ou diffusion de copies réalisées à d'autres fins qu'un usage personnel et privé est expressément interdite et sanctionnée pénalement.

| MINISTERE<br>DE LA TRANSITION<br>ECOLOGIQUE<br>ET DE LA COMESION<br>DES TERRITOIRES<br>CERTIBIOCIDE                                         | Mon compte   G                                                                                                    | Filtres de recherch            | ne <sup>9°)</sup> Nom de c | entre de formatior<br>de la formation              | n : <b>IZI</b> et les <b>dates</b>                |                 |
|----------------------------------------------------------------------------------------------------|----------------------------------------------------------------------------------------------------|--------------------------------|----------------------------|----------------------------------------------------|---------------------------------------------------|-----------------|
| Liberti<br>Estatu<br>Fisioreiti                                                                                                    |                                                                                                    | Nom du centre de formation     | Département/Code postal    | Date de début de plage                             | Date de fin de plage                              |                 |
| Formation 👻 Entreprise Rechercher une forma                                                                                                 | ition                                                                                                    | IZI                            |                            | 23/01/2024                                         | 23/01/2024                                        | Ē               |
| Accueil > Administration - Mon Compte                                                                                                    |                                                                                                    | Lieu                           | Session privée : numéro    | Mot de passe                                       |                                                   |                 |
|                                                                                                    |                                                                                                    | Présentiel Visio               |                            |                                                    |                                                   |                 |
| Mon Compte                                                                                                    |                                                                                                    | Type de certificat             |                            |                                                    |                                                   |                 |
| Identité                                                                                                    |                                                                                                    | Session "Nuisibles" (3j)       | <b>10°)</b> Coch           | er <b>Session</b>                                  |                                                   |                 |
| Nom                                                                                                    | Prénom                                                                                                    | • Session "Désinfectants" (1j) | « Désinfe                  | ctants » (1j)                                      |                                                   |                 |
| PEYRÉ                                                                                                    | Grégory                                                                                                    | Session "Autres produits" (1j) |                            |                                                    |                                                   |                 |
| <b>8°)</b> En bout de la môme page                                                                                                    |                                                                                                    |                                |                            | 11°) Puis Rech                                     | nercher                                           | $\frown$        |
| Rechercher une forma                                                                                                    | ation                                                                                                    |                                |                            |                                                    | ← Réinitialiser                                   | Rechercher      |
|                                                                                                    |                                                                                                    |                                |                            | N'utiliser o                                       | que les filtres mei                               | ntionnés        |
| Izinovation (Izipest)                                                                                                    | RTE         2 / 20 inscrits         4 NUISIBLES           IPEST nº 1562         0/01/2024         0/01/2024           J6 Lyon (FRANCE)         0/01/2024         0/01/2024 |                                | S'inscrire                 |                                                    |                                                   |                 |
| Plus de détails                                                                                                    |                                                                                                    |                                | +                          |                                                    |                                                   |                 |
| Izinovation (Izipest) ● OUVE<br>CB NUISIBLES - INTER VISIO gy<br>■ 08/01/2024 - 09/01/2024 - 10<br>● En visio-conférence<br>Blue do détaile | RTE 9 / 20 inscrits<br>+ NUISIBLES<br>p1 IZIPEST nº 1563<br>p(01/2024                                                                                                    |                                | S'inscrire                 | <b>12°)</b> Et pour fin<br>formation <b>ment</b> i | ir <b>S'inscrire</b> sur la<br>ionnée par Izipest |                 |
|                                                                                                    |                                                                                                    |                                | ·                          |                                                    |                                                   |                 |
| Izinovation (Izipest) OUVE<br>CB NUISIBLES - INTER VISIO g                                                                                  | RTE 1 / 20 inscrits<br>2 IZIPEST nº 1564                                                                                                    |                                | Int                        |                                                    |                                                   | ion de copies 👩 |
| <ul> <li>08/01/2024 - 09/01/2024 - 11</li> <li>En visio-conférence</li> </ul>                                                               | 0/01/2024                                                                                                    |                                | S'inscrire                 |                                                    |                                                   | pénalement.     |
|                                                                                                    |                                                                                                    |                                |                            |                                                    |                                                   |                 |

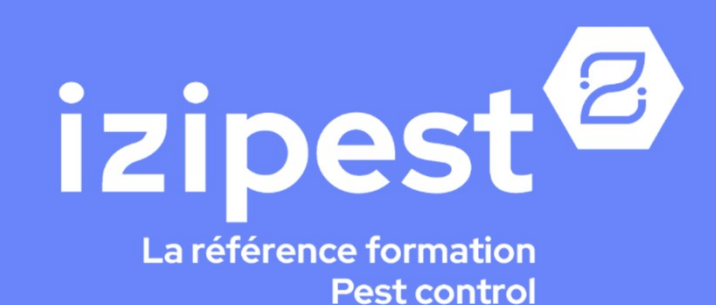

www.izipest.com